### ATMINTINĖ KREPŠELIO FORMAVIMUI

Norėdami pirkti paslaugą prisijunkite prie 2007.cpo.lt katalogo su turimais prisijungimais.

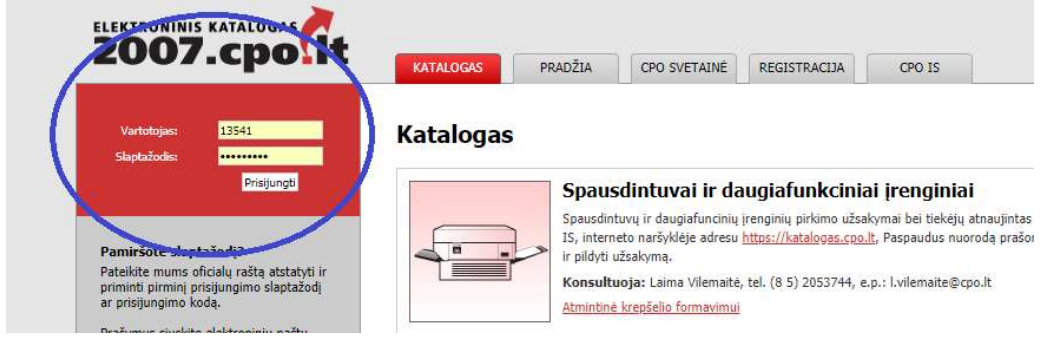

Pildant užsakymą siūloma pasirinkti reikiamą specifikaciją ir susipažinti su pagrindinės sutarties, katalogo aprašymo ir techninės specifikacijos nuostatomis. Su pagrindinės sutarties projektu galite susipažinti

www.cpo.lt→Pirkimų aprašymai→Mobilieji telefonai→mėlyna aktyvi eilutė "Viešojo pirkimo informacija ir tiekėjų sąrašas"→ mėlyna aktyvi eilutė "Pagrindinė sutartis". <u>http://www.cpo.lt/wp-content/uploads/2014/02/Mobilieji-Preliminariosios-sutarties\_2-</u> priodos\_Pagrindin%(C4%(07 sutartis pdf

priedas\_Pagrindin%C4%97-sutartis.pdf

"Katalogas" skiltyje susiraskite Mobilieji telefonai modulį, spauskite mygtukus "Pirmyn".

|                     | Mobiliaji telefonaj (2018)                               |                       |
|---------------------|----------------------------------------------------------|-----------------------|
| Mobilieji telefonaj | Mobilieji telefonal (2018)                               | and the second second |
| (2018)              | Konsultuoja: Karons Baryza (85) 2000835, k.baryza@cpo.it | Pirmyn                |

Toliau rinkitės specifikaciją ir spauskite mygtuką "pirmyn":

#### Katalogas

| Mobilieji telefonai<br>(2018)                           | Mobilieji telefonai (2018)<br>Konsultuoja: Karolis Baryza (85) 2000835, k.baryza@cpo.lt<br><u>Pirkimo aprašymas</u> | Atgal  |
|---------------------------------------------------------|----------------------------------------------------------------------------------------------------|--------|
| (MT1) Įprastas i<br>Specifikacijų (1)                   | nobilusis telefonas                                                                                                 | Pirnya |
| (MT2) Išmanusi<br>Specifikacijų (1)                     | s mobilusis telefonas atsparus kritimams ir išorės poveikiui                                                        | Pirnyn |
| (MT3) Išmanusi<br>didesnis nei 5,6<br>Specifikacijų (1) | s mobilusis telefonas (ekrano dydis - ne mažesnis nei 4,8 colio ir ne<br>colio)                                     | Pirmyn |

Atsivėrus specifikacijos langui jame galite matyti tiekėjų siūlomus telefonus pagal specifikacijos aprašymą.

### Katalogas

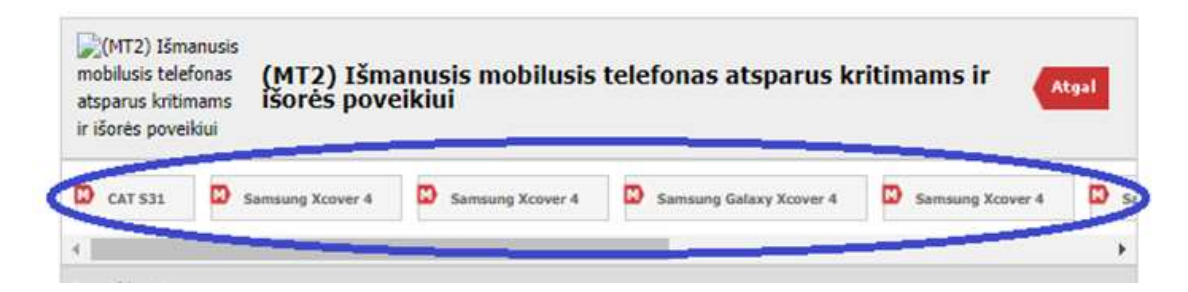

Norėdami pamatyti tiekėjo siūlomo modelio aprašymą spauskite ant nurodyto telefono modulio ir laukite kol atsivers aprašymo langas – žalias stulpelis – tiekėjo siūlomas parametras prekei.

| Atsigungti<br>Steptaladilia kelilmas                                                                                                    |                                                             |
|----------------------------------------------------------------------------------------------------|-------------------------------------------------------------|
|                                                                                                    |                                                             |
| Reikalaujamas parametras<br>MT2) Išmanusis mobilusis telefonas atsparus kritimams ir išorės poveikiui                                                                                                    | Tiekėjo siūlomas parametras                                 |
| - Gamintojas, modelis                                                                                                    | Samsung Galaxy Xcover 4                                     |
| Veikimo dažnio palaikymas (GSM 850 / 900 / 1800 / 1900; HSDPA 900 / 2100; LTE 800 / 1800 / 2600 ar lygiavertes savybes užtikrinanti technologija)                                                                                                    | GSM 850/900/1800/1900; HSDPA 900/2100; LTE<br>800/1800/2600 |
| Duomenų perdavimo technologija (GPRS, EDGE, UI/ATS, HSDPA, HSPA+, LTE ar lygiavertes savybes užtikrinanti technologija)                                                                                                    | GPRS, EDGE, UMTS, HSDPA, HSPA+, LTE                         |
| Bevielio tinklo palaikymas (WI-FI)                                                                                                    | Wi-FI                                                       |
| Ekrano dydis (coliais) (ne mažesnis nei 4,4 colio)                                                                                                    | 5                                                           |
| Baterijos talpa (mAh) (ne mažiau 2600 mAh)                                                                                                    | 2800                                                        |
| Operativinės atminties talpa (ne mažiau pai 1 68)                                                                                                    | 2                                                           |
| operative administration of the market net ready                                                                                                    |                                                             |
| Operaciné sistema (Nurodyti)                                                                                                    | Android                                                     |
| Operacinė sistema (Hurodyti)<br>Baterijos tipas (Li-lon ar lygiavertes savybes užtikrinanti technologija)                                                                                                    | Android<br>Li-Ion                                           |
| Operaciné sistema (Hurodyti)<br>Baterijos tipas (L-Ion ar lygiavertes savybes užtikrinanti technologija)<br>Vidiné atmintis (be papildomos kortelés) (ne mažiau kaip 8 GB)                                                                                                    | Android<br>Li-Ion<br>16                                     |
| Operaciń sistema (Hurodyti)<br>Baterijos tipas (Li-lon ar lygiavertes savybes užtikrinanti technologija)<br>Vidinė atmintis (be papildomos kortelės) (mežiau kaipė 8 G8)<br>Pelše sertifikatas, nuodantis produkto ataparumą drukos, klifems kelšeriems objektams ir drėgmei. MIL-STD 8 100 sertifikatas (dar kitaip vadinamas karinis STD<br>100 sertifikatas), nuodantis, produkto ataparumą drukos, dulkiu, drėgmės, lietaus, vibracijos, saulės radiacijos poveikiui ir apsaugotas nuo perkaitimo ar<br>ziraimo. (JHS saurtifikatas įr (ML-TD-16)) | Android<br>Li-loon<br>16<br>IP66 ir MIL-STD-810G            |

Norėdami pamatyti specifikacijos aprašymą spauskite "

## Katalogas

| ir išorės poveikiui         | ns isores pove           | zikiui                     |                         |                  | cgal |
|-----------------------------|--------------------------|----------------------------|-------------------------|------------------|------|
| CAT S31                     | Samsung Xcover 4         | Samsung Xcover 4           | Samsung Galaxy Xcover 4 | Samsung Xcover 4 | D s  |
| 4<br>Specifikacija          |                          |                            |                         |                  | Þ    |
| Pavadinimas                 |                          |                            |                         |                  |      |
| (M <sup>2</sup> ) Išmanusis | s mobilusis telefonas at | sparus kritimams ir išorės | poveikiui               |                  |      |

Jeigu prekė tinkama įrašykite kiekį ir "dėkite" į krepšelį.

# Katalogas

| Nokia 3310     | Nokia 3310            | D Nokia 3310 | Nokia 3310 | Nokia 3310 (2017) | D Nokia 3310 | D Nok |
|----------------|-----------------------|--------------|------------|-------------------|--------------|-------|
|                |                       |              |            |                   |              | •     |
| ecifikacija    |                       |              |            |                   |              |       |
| vadinimas      |                       |              |            |                   | Kiek         | is #  |
| (MT1) Įprastas | s mobilusis telefonas |              |            |                   | (            |       |
|                |                       |              |            |                   |              |       |
|                | 2                     |              |            |                   |              |       |
|                |                       |              |            |                   |              |       |

Spauskite "įeiti į krepšelį".

### Katalogas

| mobilusis telefon                                          | as (MII) Įp         | orastas mobil | usis telefona | S                                                 | Krepšelio Nr.: CPO119139 |
|------------------------------------------------------------|---------------------|---------------|---------------|---------------------------------------------------|--------------------------|
| 🖸 Nokia 3310 🗳 Nokia 3310 💭 Nokia 3310 💭 Nokia 3310 (2017) |                     |               |               | Į krepšelį įkelta:<br>Specifikacija: s32234 (MT1) |                          |
| C .                                                        |                     | 4.5           | ing the       | (                                                 | Etti į krecieli a        |
| Specifikacija                                              |                     |               |               |                                                   |                          |
| Pavadinimas                                                |                     |               |               |                                                   | Kiekis #                 |
| (MT1) Įprastas n                                           | nobilusis telefonas |               |               |                                                   | 10 🦉                     |

Atsidarius visam užsakymo langui, toliau, galėsite užpildyti visas kitas sąlygas ir pateikti užsakymą konkursui. Kol nepaspausite mygtuko "pateikti konkursui" jūsų užsakymas bus redagavimo būsenoje.

Užsakymo lange, norėdami pamatyti specifikacijos aprašymą spauskite " \*".

| Specifikacija                        |        |
|--------------------------------------|--------|
| Pavadinimas                          | Kiekis |
| 🕨 (111) Įprastas mobilusis telefonas | 1      |

Toliau pildykite kitas pirkimo sąlygas.

Nurodykite pirkimo vertinimo kriterijų, pagal kurį bus vertinami tiekėjų pasiūlymai: mažiausią kainą ar ekonominį naudingumą.

| Pirkimo sąlygos                                                                                                    |                                                |
|----------------------------------------------------------------------------------------------------|------------------------------------------------|
| Vertinimo kriterijus:                                                                                                 | Mažiausia kaina                                |
| Konkurso trukmē:                                                                                                    | -<br>Mažiausia kaina<br>Ekonominis naudingumas |
| Sutarties užtikrinimas:<br>(gal būti reikalaujamas, kai planuojama Pagrindinės sutarties vertė didesnė nei 3000 Eur.) | (- +)                                          |

Ekonominį naudingumą sudaro šios kriterijų reikšmės - bendros garantijos suteikimas ir prekės pristatymo terminas bei galutinė kaina.

Pasirinkus mažiausios kainos kriterijų pasirinkite prekių pristatymo terminą - nuo 5 iki 15 darbo dienų.

| Pristatymo terminas: | pilnos d.d. |
|----------------------|-------------|
|                      |             |

Jeigu pasirinkote ekonominį naudingumą sistema neberodys pirkimo termino pasirinkimo eilutės. Terminas Pagrindinėje sutartyje bus nurodytas pagal užsakymą laimėjusio tiekėjo pasiūlytą pristatymo terminą, kuris negali būti trumpesnis nei 1 darbo diena ir ne ilgesnis nei 5 darbo dienos.

Nurodykite ar reikalaujate sutarties užtikrinimo. Atkreipiame dėmesį, kad užtikrinimas gali būti reikalaujamas kai maksimalus užsakymo biudžetas didesnis nei 3000 Eur.

Būtina užpildyti privalomą lauką "Maksimalus užsakymo biudžetas (su PVM)" – tai yra Jūsų įstaigos planuojama skirti maksimali lėšų suma nurodytai prekei. Tiekėjų pasiūlymai, viršiję maksimalią užsakymo kaina, automatiškai atmetami ir nevertinami.

|                                         | 1   |
|-----------------------------------------|-----|
| Maksimalus užsakymo biudžetas (su PVM): | EUR |
|                                         |     |

Užsakymo sąlygų skiltyje Jums rodomos prognozuojamas minimalus / maksimalus užsakymo biudžetas nurodytiems specifikacijos kiekiams. T.y. mažiausia ir didžiausia tiekėjų kaina su kuria jie registruoti kataloge, konkurso metu kainą tiekėjai gali tik mažinti.

|                                                     |                    | 10 |
|-----------------------------------------------------|--------------------|----|
| Prognozuojamas min-max užsakymo biudžetas (su PVM): | 47,24 - 605,00 EUR |    |
|                                                     |                    |    |

Užpildę užsakymą spauskite "Pateikti konkursui".

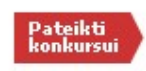

Jūsų užsakymas automatiškai bus patikrintas ir jeigu jame bus neužpildytų arba netinkamai užpildytų laukų sistema neleis paskelbti užsakymo konkursui ir surašys netikslumus, kuriuos turėsite ištaisyti ir vėl paspausti "Pateikti konkursui":

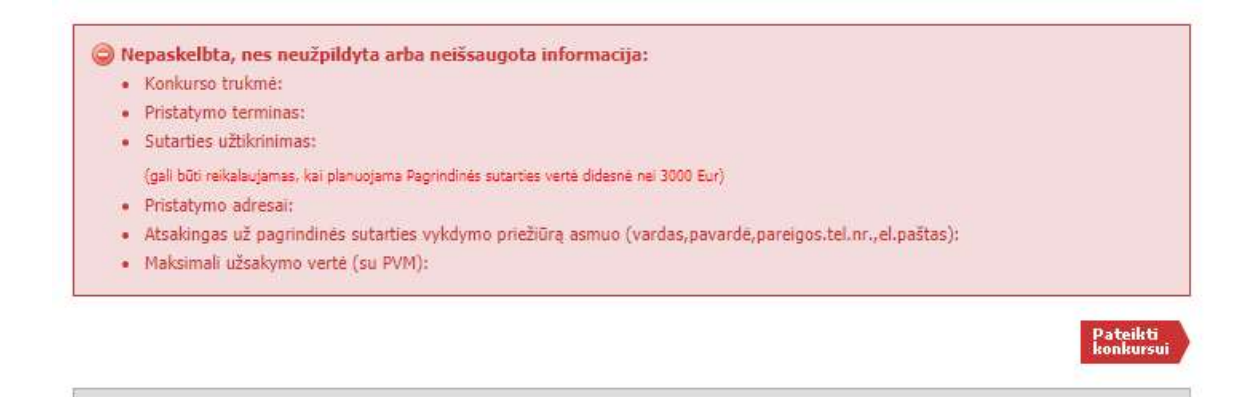

Sistemai priėmus Jūsų užsakymą, skiltyje "Eiga" matysite informaciją dėl konkurso viešo paskelbimo datos ir laiko.

| Pirkėjas                                             | Pirkimo<br>Nr. | Pirkimo dalis                                                        | Būsena     | Eiga                                                           |
|------------------------------------------------------|----------------|----------------------------------------------------------------------|------------|----------------------------------------------------------------|
| Testinio Pi <mark>r</mark> kėjo<br>Organizacija, VšĮ | CP0119147      | 86. Mobilus telefonai (2018) ((MT1)<br>Įprastas mobilusis telefonas) | Paskelbtas | Konkursas bus viešai<br>paskelbtas 2018-12-18<br>15:00:00 val. |

Primename, kol pirkimas nėra paskelbtas viešai, pastebėjus klaidą el. laišku galite kreiptis į VšĮ CPO LT atsakingą darbuotoją su prašymu užsakymą panaikinti (el. laiške turi būti nurodytas užsakymo numeris ir prašymo panaikinti priežastis, kontaktiniai Jūsų duomenis).